# स्थानीय तह राजस्व पोर्टल (Local Level Revenue Portal) संचालन पुस्तिका

स्थानीय तह राजस्व पोर्टलको प्रयोग गरी स्थानीय तहका सेवाग्राही वा करदाताले अनलाइन रुपमा राजस्व वुझाउन र आफ्नो व्यक्तिगत, संस्थागत एवं व्यावसायिक विवरणहरु प्रविष्ट गर्न सक्ने व्यवस्था छ ।

### १. युजर वनाउनेः

आफ्नो Web Browser को Address bar मा <u>https://sutrarevenue.fcgo.gov.np</u> टाइप गरी Enter वा Ok गर्नुहोस् ।

| तलको लगइन स्क्रीन देखिन्छः                   |                                                        |          |
|----------------------------------------------|--------------------------------------------------------|----------|
| Local Level Revenue Portal × +               |                                                        | - 0      |
| ← → C 😅 sutrarevenue.fcgo.gov.np/web/#/login |                                                        | ९ 🖈 🛛 🌒  |
|                                              | महातेखा नियन्तक कार्यालय<br>Local Level Revenue Portal |          |
|                                              | Mobile/Email                                           |          |
|                                              | Password                                               |          |
|                                              | Login Forget password? Click here Dott have account.   |          |
|                                              |                                                        |          |
|                                              |                                                        | 12:25 PM |

युजर पहिल्यै वनाएको भए मोवाइल नं र पासवर्ड राखेर Login वटनमा क्लिक गरी लगइन गर्न सकिन्छ ।

युजर नवनाएको भए पोर्टलमा लगइन गर्नका लागि युजर वनाउनुपर्छ । युजर वनाउनका लागि यसै स्क्रीनमा रहेको Create an account मा क्लिक गरेपछि देहायको फर्म खुल्छ ।

| Signup your Account   |
|-----------------------|
|                       |
|                       |
|                       |
| n AD[YYYY-MM-DD]      |
| emale 🔵 Male 🔵 Others |
|                       |
| rd                    |
| Signup                |

माथिको फर्ममा आफ्नो विवरण राखेर Signup मा Click गरेपछि माथि राखिएको मोवाइल नं मा OTP Code प्राप्त हुन्छ । त्यो OTP code राखेर Submit गरेपछि नयाँ युजरवाट पोर्टलमा लगइन गर्न सकिन्छ ।

| 331 |                                                                                                    |  |
|-----|----------------------------------------------------------------------------------------------------|--|
|     | Mobile No.<br>984<br>2FA: Enhancing Security ×<br>Error<br>sum<br>Enter the authentication code sent to your registered mobile<br>Date<br>197<br>Gend Submit<br>Password<br>Confirm Password<br>Signup |  |
|     | Already have account? Go to Login                                                                                                    |  |

लगइन गर्नेः युजर बनिसकेपछि माथिको लगइन फर्ममा देहाय वमोजिम विवरण राखी Login वटनमा Click गरी पोर्टलमा लगइन गर्नुपर्छ ।

| Lo                                                                                                    | महालेखा नियन्त्रक कार्यालय<br>ocal Level Revenue Portal |                          | 6            |
|----------------------------------------------------------------------------------------------------|---------------------------------------------------------|--------------------------|--------------|
| Mobile/Ema                                                                                                    | ail                                                     |                          |              |
|                                                                                                    | 6                                                       |                          |              |
| Password                                                                                                    |                                                         |                          |              |
| ••••••                                                                                                    | ✓                                                       |                          |              |
|                                                                                                    | Login                                                   | 50                       |              |
| Forget passw                                                                                                    | /ord? Click here                                        | <b>O</b> .               |              |
| Donthave a                                                                                                    |                                                         |                          |              |
| लगइन सफल                                                                                                    | भएमा देहायको स्क्रिन देखिन्छः                           |                          |              |
| Local Level Revenue Portal X                                                                                                    | +                                                       |                          | - • ×        |
| <ul> <li>नेपाल सरकार</li> </ul>                                                                                                    | .gov.np/web/#/                                          |                          | •••• ¥ 🖬 🜒 : |
| 🐸 महालेखा नियन्तक कार्यालय                                                                                                    | —                                                       | स्थानीय तह राजस्व पोर्टल |              |
|                                                                                                    |                                                         | स्थानीय तह राजस्व पोर्टल | ٢            |
|                                                                                                    |                                                         | स्थानीय तह राजस्व पोर्टल | ٢            |
| <ul> <li>डाग्रान्त्राच्या</li> <li>डाग्रान्त्राच्या</li> <li>डाग्रान्त्राच्या</li> </ul>                                                                                                    |                                                         | स्थानीय तह राजस्व पोर्टल | ٢            |
| <ul> <li>Suite and suite and s</li></ul> |                                                         | स्थानीय तह राजस्व पोर्टल | ٢            |
| <ul> <li>O and a state of the state of the state of</li></ul> |                                                         | स्थानीय तह राजस्व पोर्टल | ٢            |
| <ul> <li>छ ग्रान्स्व भुक्तानी</li> </ul>                                                                                                    |                                                         | स्थानीय तह राजस्व पोर्टल | ٢            |
| <ul> <li>अग्रेला अवद्धता</li> <li>राजस्व भुक्तानी</li> <li>भुक्तानी स्थिति</li> </ul>                                                                                                    |                                                         | स्थानीय तह राजस्व पोर्टल |              |
| <ul> <li>کی از از از از از از از از از از از از از</li></ul>                                                                                                    |                                                         | स्थानीय तह राजस्व पोर्टल |              |
| <ul> <li>یستیند از از از از از از از از از از از از از</li></ul>                                                                                                    |                                                         | स्थानीय तह राजस्व पोर्टल |              |
| <ul> <li>आगार का क्रि.</li> <li>आगार का क्र.</li> <li>आगार का क्र.</li> <li>आगार का क्र.</li> <li>आगार का क्र.</li> <li>भगार का आवद्धता</li> <li>राजस्व भुक्तानी</li> <li>भुक्तानी स्थिति</li> <li>भुक्तानी स्थिति</li> <li>करादाता विवरण</li> </ul>                                                                                                    |                                                         | स्थानीय तह राजस्व पोर्टल |              |
| <ul> <li>आगार का क्रि.</li> <li>आगार का क्र.</li> <li>आगार का क्र.</li> <li>आगार का का क्र.</li> <li>आगार का का का का क्र.</li> <li>आगार का का का का का का का का का का का का का</li></ul>                                                                                                    |                                                         | स्थानीय तह राजस्व पोर्टल |              |

#### ३. पासवर्ड विर्सिएमाः

पासवर्ड विर्सएमा लगइन स्क्रीनमा रहेको Forgot password? Click here मा क्लिक गरेपछि देहायको फर्म खुल्छ ।

| Mobile/Email                                             |             |
|----------------------------------------------------------|-------------|
|                                                          |             |
| Get Pin                                                  |             |
| You will get pincode on your registered mobile or email. |             |
| Pin Code                                                 |             |
|                                                          | XCV         |
| New Password                                             |             |
| $eta$ + chars with 1 uppercase, 1 number, and $\ \ 0$    |             |
| Required                                                 |             |
| Re-enter Password                                        |             |
|                                                          | <b>26</b> × |
| Reset Password                                           |             |
| Cancel                                                   | 5           |

माथिको फर्ममा अगाडि रजिष्टर भएको मोवाइल नम्वर टाइप गरी Get Pin मा Click गरेपछि उक्त मोवाइमा Pin code प्राप्त हुन्छ । उक्त Pin code लाई Pin Code फिल्डमा टाइप गरी आफूले राख्न खोजेको नयाँ पासवर्ड New Password र Re-enter Password फिल्डहरुमा राखी Reset Password वटनमा Click गरी पासवर्ड परिवर्तन गर्न सकिन्छ ।

# ४. पोर्टलको मेनु र प्रयोगः

| मेनु            | प्रयोग                                                                                                    |
|-----------------|----------------------------------------------------------------------------------------------------|
| ड्यासबोर्ड      | युजरले तिरेको र तिर्नुपर्ने करको विवरणको संक्षिप्त जानकारी हेर्नको लागि ।                                        |
| प्रोफाइल        | युजर सिर्जना गर्दाका विवरणहरु हेर्न र Edit गर्नका लागि ।                                                         |
| करदाता आबद्धता  | स्थानीय तहवाट प्रदान गरिएको करदाता संकेत (Taxpayer ID) लाई पोर्टलको<br>आफ्नो युजरमा आवद्ध गराउनका लागि ।         |
| राजस्व भुक्तानी | आवद्ध भएको वा नभएको करदाताले स्थानीय तहमा राजस्व भुक्तानी गर्ने<br>प्रयोजनका लागि ।                              |
| भुक्तानी स्थिति | राजस्व भुक्तानीका लागि सिर्जना गरिएका राजस्व दाखिला भौचरको भुक्तानी<br>सफल भए वा नभएको हेर्नको लागि ।            |
| करदाता विवरण    | करदाताले आफ्नो व्यक्तिगत वा संस्थागत र व्यावसायिक लगायतका विवरणहरु<br>आफैं भर्न, अद्यावधिक गर्न र हेर्नका लागि । |

#### ५. करदाता आवद्ध गर्नेः

स्थानीय तहमा पहिल्यै सुत्र राजस्व मोड्युल (SuTRA Revenue module) मा दर्ता भएको करदातालाई यस पोर्टलमा आवद्ध गराई उक्त करदाताकों संकेत (Tax payer ID) राखी लगती राजस्व (जस्तो सम्पत्ति कर, भुमि कर, व्यवसाय कर आदि) र हसवली राजस्व (जस्तो विभिन्न शुल्क तथा दस्तुर आदि) तिर्न सकिन्छ ।

| करदाता आबद्ध गनुहास                                           | करदाता आबद्धका लाग        | ग अनुराध गनुहास |                 |     |     |
|---------------------------------------------------------------|---------------------------|-----------------|-----------------|-----|-----|
| जिल्ला *                                                      |                           |                 | स्थानीय तह *    |     |     |
|                                                               |                           | × •             | r               |     | × • |
| मोताटल *                                                      |                           |                 | 2               | ň   |     |
| 19120                                                         |                           |                 | करदाता काड(नय   | ii) |     |
| · IIMIQCI                                                     |                           |                 | करदाता काड(नय   | ")  |     |
| <ul> <li>पुरानो करदाता संकेत</li> </ul>                       | त /बिबरण मात्र भएमा       |                 | करदाती कार्ड(नय | ")  |     |
| ाजारूरा<br>🗆 पुरानो करदाता संकेत                              | त /बिबरण मात्र भएमा       |                 | करदाता काड(नय   | 1)  |     |
| ाजरूप<br>🗆 पुरानो करदाता संकेत<br>सेम रद्ध                    | त /विवरण मात्र भएमा       |                 | करदाता काड(नय   | ")  |     |
| ाजरूप<br>🗆 पुरानो करदाता संकेत<br>सेम रद्ध                    | त /विवरण मात्र भएमा       |                 | करदाता काड(नय   | 1)  |     |
| ाजरूप<br>] पुरानो करदाता संकेत<br>सेम रद्ध<br>आबद्ध भएका कटदा | त /विबरण मात्र भएमा<br>ता |                 | करदाता काउ(नय   | 1)  |     |

# י הביבה להתוכנים, הלוולה לבתובל וביו

#### a. करदाताले आफै आवद्धता गर्नेः

माथिको फर्ममा २ वटा ट्याव मध्ये पहिलो ट्याव, करदाता आबद्ध गर्नुहोस, जिल्ला, स्थानीय तह, मोवाइल नं, करदाता कोड (नयाँ -स्थानीय तहले उपलब्ध गराएको सुत्र राजस्व मोड्युलको) प्रविष्ट गर्नुपर्दछ । नयाँ करदाता कोड नभएको र पुरानो करदाता संकेत मात्र भएको अवस्थामा नयाँ करदाता कोडलाई खाली छोडी 🗆 पुरानो करदाता संकेत /बिबरण मात्र भएमा लाई 🗹 गरी देहायको व्यक्तिगत वा संस्थागत विवरण प्रविष्ट गर्नुपर्दछ।

🗹 पुरानो करदाता संकेत /बिबरण मात्र भएमा

|   | 🖲 व्यक्तिगत करदाता 🛛 २ संस्थागत करदाता (व्यवसाय/संस्था )<br>पुरानो करदाता संकेत अथवा नागरिकता नं. र जारी गर्ने जिल्ला मध्य एक अनिवार्य |                     |   |
|---|----------------------------------------------------------------------------------------------------|---------------------|---|
|   | पुरानो करदाता संकेत *                                                                                                    |                     |   |
| • | नागरिकता नं. *                                                                                                    | जारी गर्ने जिल्ला * |   |
|   |                                                                                                    | ×                   | • |

सेभ रद्ध

व्यक्तिगत करदाताका लागि पुरानो करदाता संकेत वा नागरिकता नं र जारी गर्ने जिल्ला मध्ये एक राख्नु अनिवार्य छ L

#### 🗹 पुरानो करदाता संकेत /बिबरण मात्र भएमा

| े व्यक्तिगत करदाता 💿 संस्थागत करदाता (व्यवसाय/संस्था )<br>पुरानो करदाता संकेत अथवा दर्ता नं. मध्य एक अनिवार्य |
|----------------------------------------------------------------------------------------------------|
| पुरानो करदाता संकेत *                                                                                         |
|                                                                                                    |
| दर्ता नं. *                                                                                                   |
|                                                                                                    |
| सेभ रद्ध                                                                                                    |

त्यस्तै संस्थागत करदाताको लागि पुरानो करदाता संकेत वा दर्ता नं मध्ये एक राख्नु अनिवार्य छ ।

यसरी व्यक्तिगत वा संस्थागत करदाताको विवरण राखेपछि सेभ वटनमा क्लिक गर्नुपर्दछ । यसरी करदाताले भरेको विवरण SuTRA Revenue Module मा रहेको करदाताको विवरणसँग मिलेमा (Match) करदाता यस पोर्टलमा आवद्ध हुनेछ ।

## b. करदाता आवद्धताका लागि स्थानीय तहमा अनुरोध गर्नेः

माथिको फर्ममा २ वटा ट्याव मध्ये दोश्रो ट्याव <sup>करदाता आबद्धका लागि अनुरोध गर्नुहोस</sup> जिल्ला, स्थानीय तह, करदाताको प्रकार, कागजातको प्रकार, कागजात अपलोड, मोवाइल नं र अन्य विवरण/कैफियत (कुनै भए) प्रविष्ट गर्नुपर्दछ । त्यसपछि स्थानीय तहले यसलाई Approve गरेपछि यस पोर्टलमा करदाता आवद्ध हुन्छ ।

|            |                             | स्थान    | ीय तह राजस्    | व पोर्टल          |        | (        |
|------------|-----------------------------|----------|----------------|-------------------|--------|----------|
| जिल्ला *   |                             |          | स्थानीय तह     | 5 <b>*</b>        |        | ~        |
| मोबाइल *   |                             |          | करदाता क       | गेड(नयाँ)         |        | ~ *      |
| 🗆 पुरानो क | ञरदाता संकेत /बिबरण मात्र १ | ग्एमा    |                |                   |        |          |
| सेभ        | रद्ध                        |          |                |                   |        |          |
| आबद्ध भा   | एका करदाता                  |          |                |                   |        |          |
| सि.नं      | करदाता कोड                  | पुरा नाम | जिल्ला         | स्थानीय तह        | कागजात | स्थिति   |
| 1          | 83260100216071              |          | काभ्रेपलाञ्चोक | धुलिखेल नगरपालिका | हेर्ने | Approved |

करदाता आवद्धताको विवरण माथिको टेवलमा हेर्न सकिन्छ ।

- ६. राजस्व भुक्तानी गर्नेः a. <u>राजस्व दाखिला भौचर तयारीः</u>

करदाताले स्थानीय तहमा वुझाउनुपर्ने राजस्व अनलाइन प्रणालीवाट वुझाउनका लागि यस पोर्टलको प्रयोग गर्न सकिन्छ । राजस्व भुक्तानीका लागि राजस्व दाखिला भौचर तयार गर्नुपर्दछ । यसका लागि राजस्व भुक्तानी मेनुमा Click गरेपछि यस्तो स्क्रिन देखापर्दछः

| प्रस पोर्टलमा आवद्ध नभएका करदाता वा आवद्ध भएका करदाताको लागि राजस्व वुझाउने हो त्यो एव<br>छान्नुपर्दछ ।<br>आवद्ध नभएका करदाता छानेको अवस्थामा देहायको विवरण देखा पर्दछः<br>राजस्व भुक्तानी<br>• आबद्ध नभएका करदाता ० आबद्ध भएका करदाता<br>स्थानीय तह *<br>संकलन केन्द्र * |         |
|----------------------------------------------------------------------------------------------------|---------|
| प्रस पोर्टलमा आवद्ध नभएका करदाता वा आवद्ध भएका करदाताको लागि राजस्व वुझाउने हो त्यो एक<br>छान्नुपर्दछ ।<br>आवद्ध नभएका करदाता छानेको अवस्थामा देहायको विवरण देखा पर्दछः<br>राजस्व भुक्तानी<br>• आबद्ध नभएका करदाता ० आबद्ध भएका करदाता<br>स्थानीय तह *<br>संकलन केन्द्र * |         |
| भावद्ध नभएका करदाता छानेको अवस्थामा देहायको विवरण देखा पर्दछः<br>राजस्व भुक्तानी<br>• आबद्ध नभएका करदाता • आबद्ध भएका करदाता<br>स्थानीय तह * संकलन केन्द्र *                                                                                                    | गेन गरी |
| राजस्व भुक्तानी<br>• आबद्ध नभएका करदाता • आबद्ध भएका करदाता स्थानीय तह * • संकलन केन्द्र *                                                                                                    |         |
| <ul> <li>आबद्ध नभएका करदाता  अाबद्ध भएका करदाता</li> <li>स्थानीय तह * संकलन केन्द्र *</li> </ul>                                                                                                    |         |
| स्थानीय तह * संकलन केन्द्र *                                                                                                    |         |
| × •                                                                                                    |         |
|                                                                                                    | × 👻     |
|                                                                                                    |         |

| स्थानीय तह *                                                                              |                                                                      | संकलन केन्द्र *                                 |                                                         |                             |
|-------------------------------------------------------------------------------------------|----------------------------------------------------------------------|-------------------------------------------------|---------------------------------------------------------|-----------------------------|
| धुलिखेल नगरपालिका [Dhul                                                                   | likhel Municipality]                                                 | × 👻 धुलिखेल नगरपा                               | लिका,१ नं. वडा कार्यालय, व                              | गभ्रेपलाञ्चोक               |
| भ्याट/पान                                                                                 | करदाता कोड                                                           |                                                 | पुरा नाम अंग्रेजीमा                                     | *                           |
|                                                                                           |                                                                      |                                                 |                                                         |                             |
| पुरा नाम नेपालीमा                                                                         | फोन नं. *                                                            |                                                 | ठेगाना                                                  |                             |
| पुरा नाम नेपालीमा<br>राजस्व भुक्तानी प्रकार *<br>राजस्व क्रियाकलाप/सेवा *                 | फोन नं. *<br>As per rate setup (राजस्व क्रियाक                       | लाप/सेवा) Open Ta<br>परिमाण *                   | ठेगाना<br>ax payment (राजस्व शि<br>प्रति इकाई दर *      | <b>र्थक )</b><br>रकम *      |
| पुरा नाम नेपालीमा<br><b>राजस्व भुक्तानी प्रकार *</b> ।<br>राजस्व क्रियाकलाप/सेवा *        | फोन नं. *<br>As per rate setup (राजस्व क्रियाक                       | <b>लाप/सेवा) Open T</b> a<br>परिमाण *           | ठेगाना<br>ax payment (राजस्व शि<br>प्रति इकाई दर *<br>0 | <b>र्थक )</b><br>रकम *<br>0 |
| पुरा नाम नेपालीमा<br>राजस्व भुक्तानी प्रकार *<br>राजस्व क्रियाकलाप/सेवा *<br>कर छुट रकम * | फोन नं. *<br>As per rate setup (राजस्व क्रियाक<br>×<br>जरिवाना रकम * | लाप/सेवा) Open Ta<br>परिमाण *<br>•<br>खुद रकम * | ठेगाना<br>ax payment (राजस्व शि<br>प्रति इकाई दर *<br>0 | र्थक )<br>रकम *<br>0        |

- > भ्याट/पान नं राखेपछि करदाताको नाम ठेगाना आफै आउने व्यवस्था छ ।
- > स्थानीय तहले उपलब्ध गराएको करदाताको कोड भए करदाता कोड फिल्डमा राख्नुपर्दछ ।
- > अंग्रेजीमा करदाताको नाम अनिवार्य छ ।
- फोन नं अनिवार्य छ । सम्भव भएसम्म मोवाइल नं राख्नुपर्दछ ।
- राजस्व भुक्तानी दुई किसिमले गर्न सकिन्छ । स्थानीय तहले तोकेको दररेट अनुसार (As per rate setup) वा राजस्व शीर्षकमा (Open tax payment) । स्थानीय तहले तोकेको दररेट अनुसार (As per rate setup) राजस्व क्रियाकलाप वा सेवामा राजस्व भुक्तानी छानियो भने स्थानीय तह/वडा/संकलन केन्द्रमा आम्दानी रसिद नै वन्छ भने राजस्व शीर्षकमा (Open tax payment) राजस्व दाखिला भौचर मात्र वन्छ र आम्दानी रसिद लिनका लागि स्थानीय तह/वडा/संकलन केन्द्रमा राजस्व गर्नपर्दछ ।
- सेम वटनमा Click गरेपछि भौचर सेभ हुन्छ ।

आवद्ध भएका करदाता छानेको अवस्थामा देहायको विवरण देखा पर्दछः

| राजस्व भुक्तानी                                                   |                                                |
|-------------------------------------------------------------------|------------------------------------------------|
| <ul> <li>आबद्ध नभएका करदाता</li> <li>आबद्ध भएका करदाता</li> </ul> | आबद्ध भएका करदाता छान्नुहोस 🗸                  |
| यो आबद्ध भएका करदाता छान्नुहोस                                    | )<br>Dropdown list वाट आवद्ध भएका करदाता संकेत |

छानेपछि तिर्नुपर्ने लगती कर (जस्तो सम्पत्ति कर) सहित देहायको विवरण देखापर्दछः

|                        | नभएका करदाता 🛛 🖲 आब     | द्ध भएका करदात   | T 8                | 3260100216071                                                                                                    | ि (धुलिखेल नगर     | 'पालिका)     | ~ |
|------------------------|-------------------------|------------------|--------------------|----------------------------------------------------------------------------------------------------|--------------------|--------------|---|
| प्रानीय त              | <b>ç *</b>              |                  |                    | संकलन केन्द्र                                                                                                    | *                  |              |   |
| धुलिखेल                | नगरपालिका [Dhulikhel M  | unicipality]     |                    | X •                                                                                                    |                    |              | × |
|                        |                         |                  |                    |                                                                                                    | · ·                |              |   |
| SN                     | राजस्व क्रियाकलाप       | कर रकम           | कर छुट रकम         | जरिवाना रकम                                                                                                    | जम्मा बाकि रकम     | भुक्तानी रकम |   |
| □ 1                    | सम्पत्ति कर             | 220              | 0                  | 0                                                                                                    | 220                | 220          |   |
|                        | 0                       |                  | 0                  |                                                                                                    | 0.0                | 4.<br>45     |   |
| <b>117</b> 01          | क्ताना प्रकार * 💿 As pe | r rate setup (रा | जस्व क्रियाकलाप/सव | l) Open Tax pa                                                                                                    | yment (राजस्व शिषक | )            |   |
| जिस्प मु               | 2                       |                  |                    | washing and the second second s | रागेने जनगढ़े र    | 23 * 3411 *  |   |
| जिस्व मु<br>ाजस्व व्रि | व्याकलाप/सेवा *         |                  |                    | पारमाण *                                                                                                    | সাল হকাহ           | ५९ ९५७म      |   |
| जस्प मु                | व्याकलाप/सेवा *         |                  | ×                  | чі <b>чні</b> м *                                                                                                    |                    | 0            |   |

माथिको उदाहरणमा उल्लेखित सम्पत्ति कर तिर्ने हो भने SN महलमा रहेको चेक वक्समा टिक लगाउनुपर्दछ । त्यसपछि देहायको स्क्रिन देखापर्दछः

| ) आबद्ध न                                                                 | आबद्ध नभएका करदाता 🏾 🖲 आबद्ध भएका करदाता                             |                              |                                                             |                   |                      | 83260100216071 र (धुलिखेल नगरपालिका)             |                                    |                |                                       |                          |
|---------------------------------------------------------------------------|----------------------------------------------------------------------|------------------------------|-------------------------------------------------------------|-------------------|----------------------|--------------------------------------------------|------------------------------------|----------------|---------------------------------------|--------------------------|
| थानीय तह                                                                  | *                                                                    |                              |                                                             |                   |                      | संकलन केन्द्र *                                  |                                    |                |                                       |                          |
| धुलिखेल न                                                                 | गगरपालिका [Dhulikhel                                                 | Municipality]                |                                                             |                   | ×                    | •                                                |                                    |                |                                       |                          |
|                                                                           |                                                                      |                              |                                                             |                   |                      |                                                  |                                    |                |                                       |                          |
| SN                                                                        | राजस्व क्रियाकलाप                                                    | t g                          | <b>कर रकम</b>                                               | कर छुट रव         | कम ः                 | जरिवाना रकम                                      | जम्मा बाकि रक                      | Ŧ              | भुक्तानी रकम                          |                          |
| <b>v</b> 1                                                                | सम्पत्ति कर                                                          | 2                            | 20                                                          | 0                 |                      | 2.00                                             | 242                                |                | 242                                   |                          |
| ज <b>स्व भुक</b><br>ाजस्व क्रिय                                           | त्तानी प्रकार * 💿 As<br>गकलाप/सेवा *                                 | per rate setu                | p (राजस्व क्रिय                                             | ाकलाप/सेवा)       |                      | परिमाण *                                         | प्रति इ                            | काई दर *       | रकम *                                 |                          |
| ाजस्व भुक<br>राजस्व क्रिय<br>कर छुट रव                                    | त्तानी प्रकार * 💿 As<br>पाकलाप/सेवा *<br>रुम *                       | per rate setu                | р (राजस्व क्रिया<br>जरिवाना रकम *                           | क्लाप/सेवा)       | X ¥                  | परिमाण *<br>खुद रकम *                            | प्रति इ                            | काई दर *       | रकम *<br>0                            |                          |
| ाजस्व भुक<br>राजस्व क्रिय<br>कर छुट रव<br>)                               | त्तानी प्रकार * 💿 As<br>ग्राकलाप/सेवा *<br>हम *                      | per rate setu                | р (राजस्व क्रिया<br>जरिवाना रकम *<br>0                      | कलाप/सेवा)        | X V                  | परिमाण *<br>खुद रकम *<br>0                       | प्रति इ                            | काई दर *       | रकम *<br>0                            | Add                      |
| ाजस्व भुक<br>राजस्व क्रिय<br>कर छुट रव<br>)<br>राजस्व 1                   | त्तानी प्रकार * ()) As<br>गकलाप/सेवा *<br>हम *<br>क्रियाकलाप         | per rate setu<br>परिमाण      | р (राजस्व क्रिया<br>जरिवाना रकम *<br>0<br>प्रति इकाई        | कलाप/सेवा)<br>दर  | × +                  | परिमाण *<br>खुद रकम *<br>0<br>कर छुट रकम         | प्रति इ<br>0<br>जरिवाना र          | काई दर *<br>कम | रकम *<br>0<br>जम्मा रकम               | Add                      |
| ाजस्व भुक<br>राजस्व क्रिय<br>कर छुट रव<br>)<br>राजस्व 1<br>सम्पत्ति व     | त्तानी प्रकार * (e) As<br>गकलाप/सेवा *<br>हम *<br>क्रियाकलाप<br>कर   | per rate setu<br>परिमाण<br>१ | р (राजस्व क्रिया<br>जरिवाना रकम *<br>0<br>प्रति इकाई<br>220 | कलाप/सेवा)<br>दूर | × +<br>कर रकम<br>220 | परिमाण *<br>खुद रकम *<br>0<br>0.00               | प्रति इ<br>0<br>जरिवाना व<br>22.00 | काई दर *<br>कम | रकम *<br>0<br>जम्मा रकम<br>242        | Add<br>Actions<br>Delete |
| ाजस्व भुक<br>राजस्व क्रिय<br>कर छुट रव<br>राजस्व 1<br>सम्पत्ति व<br>Total | त्तानी प्रकार * () As<br>ग्राकलाप/सेवा *<br>हम *<br>क्रियाकलाप<br>कर | per rate setu<br>परिमाण<br>1 | р (राजस्व क्रिया<br>जरिवाना रकम *<br>0<br>प्रति इकाई<br>220 | कलाप/सेवा)<br>दिर | × 🛩<br>कर रकम<br>220 | परिमाण *<br>खुद रकम *<br>0<br>कर छुट रकम<br>0.00 | प्रति इ<br>0<br>जरिवाना र<br>22.00 | काई दर *<br>कम | रकम *<br>0<br>जम्मा रकम<br>242<br>242 | Add<br>Actions<br>Delete |

- आवद्ध भएका करदाताको समेत राजस्व भुक्तानी दुई किसिमले गर्न सकिन्छ । स्थानीय तहले तोकेको दररेट अनुसार (As per rate setup) वा राजस्व शीर्षकमा (Open tax payment) । स्थानीय तहले तोकेको दररेट अनुसार (As per rate setup) राजस्व क्रियाकलाप वा सेवामा राजस्व भुक्तानी छानियो भने स्थानीय तह/वडा/संकलन केन्द्रमा आम्दानी रसिद नै वन्छ भने राजस्व शीर्षकमा (Open tax payment) राजस्व दाखिला भौचर मात्र वन्छ र आम्दानी रसिद लिनका लागि स्थानीय तह/वडा/संकलन केन्द्रमा राजस्व दाखिला भौचर सहित सम्पर्क गर्नुपर्दछ ।
- सेभ वटनमा Click गरेपछि भौचर सेभ हुन्छ ।

# b. राजस्व दाखिला भौचरको रकम भुक्तानीः

|                                                                                                    |                                                                                                    | 1 (10 (10) (4) 4)                                                   |                                                                                                    |                                                                                                    |                                                                                                    |                                                                                                    |                                                                                                    |                  |
|----------------------------------------------------------------------------------------------------|----------------------------------------------------------------------------------------------------|---------------------------------------------------------------------|----------------------------------------------------------------------------------------------------|----------------------------------------------------------------------------------------------------|----------------------------------------------------------------------------------------------------|----------------------------------------------------------------------------------------------------|----------------------------------------------------------------------------------------------------|------------------|
|                                                                                                    |                                                                                                    |                                                                     |                                                                                                    |                                                                                                    |                                                                                                    |                                                                                                    |                                                                                                    |                  |
| भौचर विवरण                                                                                                    | राज                                                                                                    | रस्व जम्मा गर्नेको विवरण                                            |                                                                                                    | रकम                                                                                                    | भुक्तानी गर्ने वि                                                                                                    | कल्प छान्नुहोस:                                                                                                    |                                                                                                    |                  |
| कारोबार संकेत ने. ४००४२०७                                                                                                    | ८४ भुक                                                                                                    | तानी कती संकेत<br>-                                                 |                                                                                                    | 6                                                                                                    | a                                                                                                    |                                                                                                    |                                                                                                    |                  |
| भाचर मिति २०८०/१०/०                                                                                                    | २६ नाम<br>                                                                                                    | )<br>                                                               | Shyam Bahadur                                                                                                    | CONNE<br>pay direc                                                                                                    | ct IPS                                                                                                    |                                                                                                    |                                                                                                    |                  |
| कायालय युालखल भ                                                                                                    | गरपालका का                                                                                                    | 1 11:                                                               |                                                                                                    | Conn                                                                                                    | ect IPS                                                                                                    |                                                                                                    |                                                                                                    |                  |
| क्र. स. राजस्व शिर्षक                                                                                                    | विवरण                                                                                                    | ग                                                                   | रकम                                                                                                    |                                                                                                    |                                                                                                    |                                                                                                    |                                                                                                    |                  |
| <b>१</b> ११३१४                                                                                                    | भुमिक                                                                                                    | न्र/मालपोत                                                          | Qo.80                                                                                                    | रकम                                                                                                    | मुक्तानी गर्नुहोस                                                                                                    | क्यान्सल गर्नहोस                                                                                                    |                                                                                                    |                  |
| कुल जम्मा                                                                                                    |                                                                                                    |                                                                     | So'8C                                                                                                    |                                                                                                    |                                                                                                    | 35.10                                                                                                    |                                                                                                    |                  |
| जम्मा रकम अक्षरमा : रुपैयाँ बिस पैसा अ                                                                                                    | भठ्चालिस मात्र                                                                                                    |                                                                     |                                                                                                    |                                                                                                    |                                                                                                    |                                                                                                    |                                                                                                    |                  |
| क : राष्ट्रिय बाणिज्य बैंक लिमिटेड                                                                                                    | खाता                                                                                                    | ा नं. : 1040100301010002                                            |                                                                                                    |                                                                                                    |                                                                                                    |                                                                                                    |                                                                                                    |                  |
| नार्द रक्तम भक्ता-                                                                                                    | ् 🖬 🗭 📮 (<br>गे सर्चे फरटा वि                                                                                                    | e 🗉 🖻 🎐<br>वेकन्स (Car                                              | nect IPS) H                                                                                                    | o 🚱 ם                                                                                                    | ू ७ ७<br>प्रकार                                                                                                    | हार के की स्व                                                                                                    | © ₁/20<br>उ।                                                                                                    | 39 PM<br>1/2024  |
| 🔳<br>लाई रकम भुक्तान                                                                                                    | २ 🗉 🗭 📮 🎙<br>नी गर्ने एउटा नि                                                                                                    | ९ 🗉 🛛 🤗<br>वेकल्प (Cor                                              | ाnect IPS) म                                                                                                    | oo 😍 🗖<br>शत्रको व्य                                                                                                    | ् ब व<br>वस्था ग                                                                                                    | 🛛 🕬 रिएको ह                                                                                                    | © ₁/20<br>▼                                                                                                    | 39 PM<br>)/2024  |
| 🔳 लाई रकम भुक्तान<br>वटनलाई छारं                                                                                                    | २ 🗉 🗭 📮 (<br>नी गर्ने एउटा नि<br>नेर रकम भुक्ता                                                                                                    | ९ ■ 🛛 🧖<br>वेकल्प (Cor<br><sup>नी गर्नुहोस</sup> मा                 | ाnect IPS) म<br>Click गरेपहि                                                                                                    | o 🔮 o 📭 o<br>ाात्रको व्य<br>छे देहायव                                                                                                    | ^ ७ व<br>वस्था ग<br>गे स्क्रिन्                                                                                                    | 🕬 🕬<br>रिएको ह                                                                                                    | ₽ ₁/²<br>उ ।<br>र्दछः                                                                                                    | 39 PM<br>1/2024  |
| लाई रकम भुक्तान<br>बटनलाई छान्                                                                                                    | २ 🗉 🗭 📮 (<br>नी गर्ने एउटा नि<br>नेर रकम भुक्ता                                                                                                    | ट ∎ ◙ ़<br>वेकल्प (Cor<br><sup>नी गर्नुहोस</sup> मा                 | ाnect IPS) म<br>Click गरेपहि                                                                                                    | ©॒ & ■<br>ाात्रको व्य<br>छे देहायक                                                                                                    | े के व<br>वस्था ग<br>गे स्क्रिन्                                                                                                    | ा देखाप                                                                                                    | ∎ <sub>1/2</sub> 6<br>उ ।<br>र्दछः                                                                                                    | 39 PM<br>1/2024  |
| eriई रकम भुक्तान<br>हाई रकम भुक्तान<br>बटनलाई छान<br>र पा tool Level Revenue Portal<br>र ज ज जिं Login connecti                                                                                                    | २ 🗉 🗭 📮 (<br>ती गर्ने एउटा ति<br>नेर रिकम भुक्ता<br>× @ www.conectip.com                                                                                                    | ट ■ @ 🧖<br>वेकल्प (Cor<br>नी गर्नुहोस<br>मा<br>× +                  | ाnect IPS) म<br>Click गरेपहि                                                                                                    | oole & oole of the oole of the ool ool ool ool ool ool ool ool ool oo                                                                                                    | ^ ब ब<br>वस्था ग<br>गे स्क्रिन                                                                                                    | हार ® Ф<br>रिएको ह<br>विखापा<br>के वा के                                                                                                    | © <sub>1/2</sub><br>छ ।<br>दिछः                                                                                                    | 39 PM<br>1/2024  |
| लाई रकम भुक्तान<br>बटनलाई छान<br>र ा ccal Level Revenue Portal<br>र ज ा cogin connecti                                                                                                    | २ 🗉 🗭 📮 (<br>नी गर्ने एउटा नि<br>नेर रकम भुक्ता<br>>> @ www.connectips.com<br>ps.com/connectipswebgw/loginp                                                                                                    | ट ∎ ◙<br>वैकल्प (Cor<br>नी गर्नुहोस<br>मा<br>× +                    | ा व व व<br>nnect IPS) म<br>Click गरेपहि                                                                                                    | ©॒ & □<br>ाात्रको व्य<br>छे देहायव                                                                                                    | ^ ७ व<br>वस्था ग<br>ने स्क्रिन                                                                                                    | हार ® Ф<br>रिएको ह<br>त देखापर<br>* □                                                                                                    | ₽ <sub>1/2</sub><br>उ  <br>दिछः                                                                                                    | 39 PM<br>0/2024  |
| लाई रकम भुक्तान<br>बटनलाई छान<br>दटनलाई छान<br>र द्वा cogin connecti                                                                                                    | २ 🗉 🗭 📮 (<br>नी गर्ने एउटा नि<br>नेर रकम भुक्ता<br>२ @ www.convectips.com<br>ps com/connectipswebgw/loginp                                                                                                    | ट ■ ◙<br>वैकल्प (Cor<br>नी गर्नुहोस<br>मा<br>× +                    | ाnect IPS) म<br>Click गरेपहि                                                                                                    | © 🕑 ◘<br>॥त्रको व्य<br>छे देहायव                                                                                                    | ० ७ व<br>वस्था ग<br>गे स्क्रिन्                                                                                                    | हार ® Ф<br>रिएको ह<br>त देखापग<br>* □                                                                                                    | • ₁⁄²<br>इ ।<br>दिछः                                                                                                    | 39 PM<br>3/2024  |
| eriई रकम भुक्तान<br>बटनलाई छान<br>र वटनलाई छान<br>र वट व्हा oginconecti                                                                                                    | Q 🗉 🗭 📮 (<br>ती गर्ने एउटा ति<br>तेर रिकम भुक्ता<br>× @ www.conectip.com<br>ps.com/connectipswebgw/loginp                                                                                                    | वेकल्प (Cor<br>नी गर्नुहोस<br>मा<br>× +<br>× +                      | ा व ि व<br>nnect IPS) म<br>Click गरेपहि                                                                                                    | o 🔮 o<br>ाात्रको व्य<br>छे देहायव                                                                                                    | ^ @ a<br>वस्था ग<br>गे स्क्रिन्<br>nformati                                                                                                    | हिएको ह<br>देखाप<br>* □<br>on                                                                                                    | <ul> <li>1,22</li> <li>5</li> <li>1</li> <li>4</li> <li>5</li> <li>5</li> <li>4</li> <li>5</li> <li>5</li> <li>1</li> <li>0</li> <li>1</li> <li>0</li> <li>1</li> <li>0</li> <li>1</li> <li>0</li> <li>1</li> <li>0</li> <li>1</li> </ul>                                                                                                    | 39 PM<br>)/2024  |
| eriई रकम भुक्तान<br>बटनलाई छान<br>• धा Local Lower Reserve<br>• • • व ा Login connection<br>• • • व ा Login connection<br>• • • व ा Login connection                                                                                                    | २ 🗉 🗭 📮 (<br>ती गर्ने एउटा ति<br>तेर रिकम भुक्ता<br>× @ www.convectips.com<br>ps.com/connectipswebgw/loginp                                                                                                    | े 🗈 🗟 🌻<br>वेकल्प (Cor<br>नी गर्नुहोस<br>मा<br>x +<br>xyggov        | ा टlick गरेपहि<br>Click गरेपहि                                                                                                    |                                                                                                    | <ul> <li>•      <li>•      <li>•      <li>•      <li>•      <li>•      <li>•      <li>•      <li>•      <li>•      <li>•      <li>•      <li>•      <li>•      <li>•      <li>•      <li>•      <li>•      <li>•      <li>•      <li>•      </li> <li>•      </li> <li>•      </li> <li>•      </li> <li>•      </li> <li>•      </li> <li>•      </li> <li>•       </li> <li>•       </li> </li> </li></li></li></li></li></li></li></li></li></li></li></li></li></li></li></li></li></li></li></ul>                                                                                                    | ENG © Ф)<br>रिएको ह<br>I देखापर<br><br>★<br>On                                                                                                    | ₽ <sup>18</sup><br>ӯ  <br>दिछः                                                                                                    | 39 PM<br>)/2024  |
| eriई रकम भुक्तान<br>बटनलाई छान<br>• धा Loot Lover Revenue Portal<br>• • • व ः login connecti<br>• • • व ः login connecti<br>• • • व ः login connecti                                                                                                    | २ 🖬 🗭 📮 (<br>ती गर्ने एउटा ति<br>तेर रकम भुक्ता<br>२ @ www.convectips.com<br>ps.com/connectipswebgw/loginp<br>()<br>()<br>()<br>()<br>()<br>()<br>()<br>()<br>()<br>()<br>()<br>()<br>()                                                                                                    | े 🗈 🖻 🎐<br>वेकल्प (Cor<br>नी गर्नुहोस<br>मा<br>× +<br>अक्ष्म्       | ा ा ा ा ा<br>Nnect IPS) म<br>Click गरेपहि<br>Click गरेपहि                                                                                                    | © 🔮 ◘<br>।।त्रको व्य<br>छे देहायव<br>Ба हायव                                                                                                    | <ul> <li>•      <li>•      <li>•      <li>•      <li>•      <li>•      <li>•      <li>•      <li>•      <li>•      <li>•      <li>•      <li>•      <li>•      <li>•      <li>•      <li>•      <li>•      <li>•      <li>•      <li>•      <li>•      <li>•      <li>•      <li>•      <li>•      <li>•      </li> <li>•      </li> <li>•      </li> <li>•      </li> <li>•       </li> <li>•      </li> <li>•       </li> <li>•       </li> <li>•</li></li></li></li></li></li></li></li></li></li></li></li></li></li></li></li></li></li></li></li></li></li></li></li></li></li></li></ul>                                                                                                    | ENG © Ф<br>रिएको ह<br>त देखापन<br>★ □<br>On                                                                                                    | בייים ו<br>25  <br>בנפי:<br>י ס ו                                                                                                    | 39 PM<br>)/2024  |
| erifs रकम भुक्तान<br>वटनलाई छान<br>र वटनलाई छान<br>र वटनलाई छान<br>र वटनलाई छान                                                                                                    | २ 🖬 🗭 📮 (<br>ती गर्ने एउटा ति<br>तेर रिकम भुक्ता<br>अ ७ www.convectpacom<br>ps.com/connectipswebgw/loginp                                                                                                    | २ 🗈 🖻 🧖<br>वेकल्प (Cor<br>नी गर्नुहोस<br>मा<br>× +<br>अख्य          | ाnect IPS) म<br>Click गरेपहि<br>Click गरेपहि                                                                                                    | <ul> <li>े अर्थ के विकास के प्राप्त के किया के प्राप्त के किया के प्राप्त के किया के प्राप्त के किया के प्राप्त के किया के प्राप्त के किया के प्राप्त के किया के प्राप्त के किया के प्राप्त के किया के प्राप्त के किया के प्राप्त के किया के प्राप्त के किया के किया क<br/>किया के किया के किया के किया के किया के किया के किया के किया के किया के किया के किया के किया के किया के किया के क<br/>किया के किया के किया के किया के किया के किया के किया के किया के किया के किया के किया के किया के किया के किया के क<br/>किया क</li></ul> | ৫ ৫ ব<br>বस्থা গ<br>চী स्क्रिन<br>hformati<br>atue transaction (<br>may pay form you<br>spropartersv. (<br>No. to initiate such<br>or<br>or<br>or<br>or<br>or                                                                                                    | ENG © d0<br>रिएको ह<br>दिखापन<br>देखापन<br>☆ □<br>ON                                                                                                    | ₽ 1/20 5   5                                                                                                    | 39 PM<br>7/2024  |
| eriई रकम भुक्तान<br>बटनलाई छान<br>र वटनलाई छान<br>र व व विद्यारकार<br>र ज व विद्यारकार                                                                                                    | Q I P P I Contraction Contractions and the contraction of the contraction of the contrac | े 🗈 🗟 🎐<br>वेकल्प (Cor<br>नी गर्नुहोस<br>मा<br>× +<br>अख्र          | ा ा ा ा ा ा<br>nnect IPS) म<br>Click गरेपहि<br>Click गरेपहि                                                                                                    | © 🕑 ◘<br>॥त्रको व्य<br>छे देहायव<br>For high w<br>Lakh, you<br>or use CORP<br>Payments.                                                                                                    | ৫ ৫ বি<br>বিस্থা ग<br>रो स्क्रिन्-<br>तो स्क्रिन्-<br>nformati<br>alue transaction (<br>may pay from yo<br>RRYCPATERAY (<br>No. to initiate suid<br>OrATEPAY syster                                                                                                    | ENG © Ф)<br>रिएको ह<br>तदेखापन<br>के □<br>Digher than 20<br>ur bank branch<br>Jae Reference<br>n payment.                                                                                                    | יענייני<br>1<br>ב<br>ב<br>נס:<br>י<br>י<br>י                                                                                                    | 39 PM<br>)/2024  |
| eriई रकम भुक्तान<br>बटनलाई छान<br>र दिनलाई छान<br>र दे loginconneti<br>(Username<br>Username<br>Type the characte<br>(Type the characte                                                                                                    | Q L P P L P L P L P L P L P L P L P L P                                                                                                    | वेकल्प (Cor<br>नी गर्नुहोस<br>मा<br>× +<br>अव्रक्र                  | ा हा हा हा हा हा है।<br>Click गरेपहि<br>Click गरेपहि                                                                                                    | <ul> <li>ि 🚱 💿</li> <li>ात्रको व्य</li> <li>देहायव</li> <li>Garage</li> <li>For high w<br/>Lakh, you<br/>or use CC<br/>No. or EBP<br/>Use CORP.</li> <li>Use CORP.</li> <li>Use CORP.</li> </ul>                                                                                                    | <ul> <li>२ २ २ २</li> <li>वस्था ग</li> <li>ते स्क्रिन्</li> <li>ते स्क्रिन्</li> <li>ते स्क्रिक्त</li> <li>ते स्क्रिक्त</li> <li>ते स्क्रिक्त</li> <li>ते स्क्रिक्त</li> <li>ते स्क्रिक्त</li> <li>ते स्क्रिक्त</li> <li>ते स्क्रिक्त</li> <li>ते स्क्रिक्त</li> <li>ते स्क्रिक्त</li> <li>ते स्क्रिक्त</li> <li>ते स्क्रिक्त</li> <li>ते से स्क्रिक्त</li> <li>ते स्क्रिक्त</li> <li>ते स्क्रिक्त</li></ul>                                                                                                    | ENG © Ф)<br>रिएको ह<br>I देखापन<br>★ □<br>ON                                                                                                    | <ul> <li></li></ul>                                                                                                    | 39 PM<br>//2024  |
| erifs रकम भुक्तान<br>acनerifs छान<br>र वे दा login connecti<br>र र वे दा login connecti<br>(Username<br>Type the characte<br>(Return                                                                                                    | Q L P P L Contractions of the image state of the image state of the i | वेकल्प (Cor<br>नी गर्नुहोस<br>मा<br>× +<br>अक्ष्म्                  | ा ा ा ा ा ा ा ा ा ा ा ा ा ा ा ा ा ा ा                                                                                                    | <ul> <li>ि 🚱 💿</li> <li>ात्रको व्य</li> <li>देहायव</li> <li>देहायव</li> <li>प्रिकी, you or use COR</li> <li>No or EBP</li> <li>Use CORP.</li> <li>Use CORP.</li> </ul>                                                                                                    | <ul> <li>२ २ २ २</li> <li>वस्था ग</li> <li>तो स्क्रिन्</li> <li>तो स्क्रिन्</li> <li>तो स्क्रिन्</li> <li>तो स्क्रिन्</li> <li>तो स्क्रिन्</li> <li>तो स्क्रिन्</li> <li>तो स्क्रिन्</li> <li>ते स्क्रिन्</li> <li>ते स्क्रिन</li> <li>ते स्क्रिक्रिन</li> <li>ते स्क्रिन</li> <li>ते स्क्रिन</li> <li>ते स्क्रिक्रिक्</li> <li>ते स्क्रिक्</li> <li>ते स्क्रिक्त</li> <li>ते स्क्रिक्त</li>     &lt;</ul>                                                                                                    | ENG © da)<br>रिएको ह<br>त देखापन<br>के व<br>on<br>higher than 20<br>ur bank branch<br>Jae Reference<br>n payment.                                                                                                    | <ul> <li>₽ 12</li> <li>₹€5:</li> <li>2</li> </ul>                                                                                                    | 39 PM<br>3/2024  |
| लाई रकम भुक्तान<br>बटनलाई छान<br>र द्वा Local Level Reenau Portal<br>र ज व्ह login.connecti                                                                                                    | २ 🗉 🗭 📮 (<br>नी गर्ने एउटा नि<br>नेर रिकम भुक्ता<br>> @ www.conectips.com<br>ps.com/connectipswebgw/loginp                                                                                                    | c ■ @<br>वैकल्प (Cor<br>नी गर्नुहोस<br>मा<br>× +                    | ाnect IPS) म<br>Click गरेपहि                                                                                                    | oole & or or or or or or or or or or or or or                                                                                                    | ^ ब ब<br>वस्था ग<br>गे स्क्रिन                                                                                                    | हार ® Ф<br>रिएको ह<br>देखापा<br>* □                                                                                                    | ₽ <u>1/2</u><br>ӯ  <br>द्रिछः                                                                                                    | 39 Pt<br>)/202   |
| eriई रकम भुक्तान<br>बटनलाई छान<br>र वटनलाई छान<br>र व द login.conneti                                                                                                    | Q 🗉 🗭 📮 (<br>ती गर्ने एउटा ति<br>तेर रिकम भुक्ता<br>× @ www.conectip.com<br>ps.com/connectipswebgw/loginp                                                                                                    | वेकल्प (Cor<br>नी गर्नुहोस<br>मा<br>× +<br>अअवुक्र<br>हाह्य :       | ा ा हि व<br>nnect IPS) म<br>Click गरेपहि<br>Click गरेपहि                                                                                                    | <ul> <li>© 🕑 •</li> <li>गात्रको व्य</li> <li>देहायव</li> <li>Eakhy, you<br/>or use CO<br/>Nor or Eak</li> </ul>                                                                                                    | ^ ৫ ৱ<br>ৰस्থা ग<br>হী स्क्रिन<br>nformati                                                                                                    | ENG © Ф)<br>रिएको ह<br>I देखापन<br>★ □<br>ON                                                                                                    | ₽ <u>1</u> 22<br>5  <br>दिछः                                                                                                    | 39 PM<br>)/2024  |
| eniई रकम भुक्तान<br>बटनलाई छान<br>र वटनलाई छान<br>र व द login connecti<br>(Username                                                                                                    | २ 🖬 🗭 📮 (<br>नी गर्ने एउटा f<br>नेर रिकम भुक्ता<br>२ @ www.convectips.com<br>ps.com/connectipswebgw/loginp                                                                                                    | वेकल्प (Cor<br>नी गर्नुहोस<br>भ<br>अअवुव्रथ                         | ा ा हा हा हा हि<br>nnect IPS) म<br>Click गरेपहि<br>Click गरेपहि                                                                                                    | <ul> <li>© 🕑 </li> <li>ात्रको व्य</li> <li>देहायव</li> <li>देहायव</li> <li>Gright with you or use CR</li> <li>No. or CR</li> <li>No. or CR</li> <li>No. or CR</li> <li>No. or CR</li> <li>No. or CR</li> </ul>                                                                                                    | <ul> <li>२ २ २ २</li> <li>वस्था ग</li> <li>तो स्क्रिन्</li> <li>तो स्क्रिन्</li> <li>तो स्क्रिन्</li> <li>तो स्क्रिन्</li> <li>तो स्क्रिन्</li> <li>तो स्क्रिन्</li> <li>ते स्क्रिन्</li> <li>ते स्क्रिन्</li> <li>ते स्क्रिन्</li> <li>ते स्क्रिन्</li> <li>ते स्क्रिन्</li> <li>ते स्क्रिन्</li> <li>ते स्क्रिन्</li> <li>ते स्क्रिन्</li> <li>ते स्क्रिन्</li> <li>ते स्क्रिन्</li> <li>ते स्क्रिन्</li> </ul>                                                                                                    | ENG © Ф)<br>रिएको ह<br>I देखापर<br>के व<br>on                                                                                                    | ₽ 1/20 5   5                                                                                                    | 39 PM<br>)/2024  |
| erinई रकम भुक्तान<br>बटनलाई छान<br>र दिवरनलाई छान<br>र दे login.connecti<br>(Username<br>(Username)<br>(Username)<br>(U | Q L P P L Contractions of the second second secon  | वेकल्प (Cor<br>नी गर्नुहोस<br>मा<br>× +<br>अव्रप्रज्य               | ा ा हा हा हा हि<br>nnect IPS) म<br>Click गरेपहि<br>Click गरेपहि                                                                                                    | <ul> <li>ि 🚱 </li> <li>ि त्रिको व्य</li> <li>े देहायव</li> <li>े देहायव</li> <li></li></ul>                                                                                                    | <ul> <li>२ २ २</li> <li>२ २ २</li> <li< td=""><td>ENG © Ф)<br/>रिएको ह<br/>I देखापन<br/>के व<br/>Durbank branch<br/>Jse Reference<br/>n payment.<br/>n for high value</td><td>₽ 1/20 5   5  </td><td>39 PM<br/>)/2024</td></li<></ul>                                                                                                    | ENG © Ф)<br>रिएको ह<br>I देखापन<br>के व<br>Durbank branch<br>Jse Reference<br>n payment.<br>n for high value                                                                                                    | ₽ 1/20 5   5                                                                                                    | 39 PM<br>)/2024  |
| eniई रकम भुक्तान<br>वटनलाई छान<br>र वटन लाई छान<br>र वट व्हा login connecti<br>र व ्ह login connecti                                                                                                    | २ 🖬 🗭 📮 (<br>ती गर्ने एउटा ति<br>तेर रिकम भुक्ता<br>)<br>)<br>)<br>)<br>)<br>)<br>)<br>)<br>)<br>)<br>)<br>)<br>)<br>)<br>)<br>)<br>)<br>)<br>)                                                                                                    | े ■ े ぐ<br>वेकल्प (Cor<br>नी गर्नुहोस<br>मा<br>× +<br>अख्रा         | ाnect IPS) म<br>Click गरेपहि<br>Click गरेपहि                                                                                                    | <ul> <li>े अर्थ के प्राप्तको व्य</li> <li>के देहायक</li> <li>के देहायक</li> </ul>                                                                                                    | ৫ ৫ বি<br>বিस্থা ग<br>रो स्क्रिन्-<br>तो स्क्रिन-<br>ताformati<br>alue transaction (<br>may pay tom yo<br>more transaction (<br>may pay tom yo<br>No. to initiate suut<br>OrgaTEPAY system                                                                                                    | ENG © Ф)<br>रिएको ह<br>दिखापन<br>देखापन<br>क व<br>ON                                                                                                    | ₽ <sup>1</sup> 22<br>9  <br>दिछः                                                                                                    | 39 PM<br>7/2024  |
| eriई रकम भुक्तान<br>acनeriई छान<br>र वcनeriई छान<br>र व ा opinconecti<br>(Username<br>Type the character                                                                                                    | २ 🖬 🗭 📮 (<br>ती गर्ने एउटा f<br>तेर रिकम भुक्ता<br>२ @ www.convectips.com<br>ps.com/connectipswebgw/loginp<br>(<br>)<br>(<br>)<br>(<br>)<br>(<br>)<br>(<br>)<br>(<br>)<br>(<br>)<br>(<br>)<br>(<br>)<br>(                                                                                                    | े ■ े ぐ<br>वेकल्प (Cor<br>नी गर्नुहोस<br>मा<br>× +<br>अख्य          | ाnect IPS) म<br>Click गरेपहि<br>Click गरेपहि                                                                                                    | © 🕑 ◘<br>।<br>।<br>)<br>)<br>)<br>)<br>)<br>)<br>)<br>)<br>)<br>)<br>)<br>)<br>)<br>)<br>)<br>)<br>)                                                                                                    | <ul> <li>२ २ २ २</li> <li>वस्था ग</li> <li>ते स्क्रिन्</li> <li>ते स्क्रिन्</li> <li>ते स्क्रिन</li> <li>ते स्क्रिक्रेन</li> <li>ते स्क्रिन</li> <li>ते स्क्रिन</li> <li>ते स्क्रिन</li> <li>ते स्क्रिक्रेन</li> <li>ते स्क्रिन</li> <li>ते स्क्रिन</li> <li>ते स्क्रिन</li> <li>ते स्क्रिक्रेन</li> <li>ते स्क्रिन</li> <li>ते स्क्रिन</li> <li>ते स्क्रिक्रेन</li> <li>ते स्क्रिक्रेन</li> <li>ते स्क्रिक्रिक्रेन</li> <li>ते स्क्रिक्रेन</li> <li>ते स्क्रिक्रेन</li> <li>ते स्क्रिक्रेन</li> <li>ते स्क्रिक्रेन</li> <li>ते स्क्रिक्रेन</li> <li< td=""><td>ENG © 40<br/>रिएको ह<br/>त देखापन<br/>के व<br/>on</td><td>₽ 1/20 5   5  </td><td>39 PM<br/>)/2024</td></li<></ul>                                                                                                    | ENG © 40<br>रिएको ह<br>त देखापन<br>के व<br>on                                                                                                    | ₽ 1/20 5   5                                                                                                    | 39 PM<br>)/2024  |
| erit रकम भुक्तान<br>acनerit छान<br>र वे द्व oginconneti<br>र वे द्व oginconneti<br>र वे द्व oginconneti<br>(username)                                                                                                    | Q L P The second second secon | वेकल्प (Cor<br>नी गर्नुहोस<br>मा<br>× +<br>अव्रक्ष                  | ा ा हा हा हा हि<br>nnect IPS) म<br>Click गरेपहि<br>Click गरेपहि                                                                                                    | <ul> <li>©</li> <li>©</li> <li>•     <li>•     <li>•     <li>•     <li>•     <li>•     <li>•     <li>•     <li>•     <li>•     <li>•     <li>•     <li>•     <li>•     <li>•     <li>•     <li>•     <li>•     <li>•     <li>•     <li>•     <li>•     <li>•     <li>•     <li>•     </li> <li>•     </li> <li>•     </li> <li>•     </li> <li>•     </li> <li>•      </li> <li>•      </li> </li> <li></li></li></li></li></li></li></li></li></li></li></li></li></li></li></li></li></li></li></li></li></li></li></li></li></ul>                                                                                                    | <ul> <li>२ २ २ २</li> <li>वस्था ग</li> <li>ते स्क्रिन्</li> <li>ते स्क्रिन्</li> <li>ते स्क्रिक्त</li> <li>ते स्क्रिक्त</li> <li>ते स्क्रिक्त</li> <li>ते स्क्रिक्त</li> <li>ते स्क्रिक्त</li> <li>ते स्क्रिक्त</li> <li>ते स्क्रिक्त</li> <li>ते स्क्रिक्त</li> <li>ते स्क्रिक्त</li> <li>ते स्क्रिक्त</li> <li>ते स्क्रिक्त</li> <li>ते से स्क्रिक्त</li> <li>ते स्क्रिक्त</li> <li>ते स्क्रिक्त</li></ul>                                                                                                    | ENG © Ф)<br>रिएको ह<br>I देखापन<br>★ □<br>ON                                                                                                    | <ul> <li>.∞</li> <li>.∞</li> <li< td=""><td>39 PM<br/>)/2024</td></li<></ul> | 39 PM<br>)/2024  |
| eriई रकम भुक्तान<br>acनeriई छान<br>र I colleve Revence Portal<br>र व ा opin connection<br>Username                                                                                                    | २ 🖬 🗭 📮 (<br>ती गर्ने एउटा f<br>तेर रकम भुक्ता<br>अ ७ www.convectips.com<br>ps.com/connectipswebgw/loginp<br>(<br>)<br>(<br>)<br>(<br>)<br>(<br>)<br>(<br>)<br>(<br>)<br>(<br>)<br>(<br>)<br>(<br>)<br>(                                                                                                    | २ ■ २ २<br>वेकल्प (Cor<br>नी गर्नुहोस<br>मा<br>× +<br>अख्य          | ाnect IPS) म<br>Click गरेपहि<br>Click गरेपहि                                                                                                    | © 🕑 ◘<br>।<br>।<br>)<br>)<br>)<br>)<br>)<br>)<br>)<br>)<br>)<br>)<br>)<br>)<br>)<br>)<br>)<br>)<br>)                                                                                                    | <ul> <li>२ २ २ २</li> <li>वस्था ग</li> <li>ते स्क्रिन्</li> <li>ते स्क्रिन्</li> <li>ते स्क्रिन</li> <li>ते स्क्रिन</li> <li>ते स्क्रिन</li> <li>ते स्क्रिन</li> <li>ते स्क्रिन</li> <li>ते स्क्रिन</li> <li>ते स्क्रिन</li> <li>ते स्क्रिन</li> <li>ते स्क्रिन</li> <li>ते स्क्रिन</li> <li>ते स्क्रिन</li> <li>ते स्क्रिक्रन</li> <li>ते स्क्रिक्रन</li> <li>ते स्क्रिक्रिक्रन</li> <li>ते स्क्रिक्रन</li> <li>ते स्क्रिक्रन</li> <li>ते स्क्रिक्रन</li> <li>ते स्क्रिक्रन</li> <li>ते स्क्रिक्रन</li> <li>ते स्क्रिक्रिक्रन</li> <li>ते स्क्रिक्रन</li> <li>ते स्क्रिक्रन</li> <li>ते स्क्रिक्रन</li> <li>ते स्क्रिक्रन</li> <li>ते स्क्रिक्रन</li> <li>ते स्क्रिक्रन</li> <li>ते स्क्रिक्रन</li> <li>ते स्क्रिक्रन</li> <li>ते स्क्रि</li></ul>                                                                                                    | ENG © d0<br>रिएको ह<br>त देखापन<br>★ □<br>ON<br>higher than 20<br>ur bank branch<br>Jae Reference<br>n payment.                                                                                                    | ₽ 1/20 5   5                                                                                                    | 39 PM<br>)/2024  |
| eriई रकम भुक्तान<br>बटनलाई छान<br>२ वटनलाई छान<br>२ व व व्या login connecti<br>२ व व्या login connecti<br>२ व्या login connecti                                                                                                    | Q I P P I I I I I I I I I I I I I I I I                                                                                                    | । । । । । । । । । । । । । । । । । । ।                               | ा ा ा ा ा<br>nnect IPS) म<br>Click गरेपहि                                                                                                    | <ul> <li>©</li> <li>ि</li> <li>े</li> <li>े</li></ul>                                                                                                    | ^ ৫ বি<br>বस्থা ग<br>हो स्क्रिन<br>हे सिक्रन<br>nformati<br>alue transaction ()<br>ngropartery, ()<br>No. to initia sud<br>or<br>ORATEPAY system                                                                                                    | ENG © Ф)<br>रिएको ह<br>I देखापन<br>★ □<br>ON                                                                                                    | ∎ <u>1</u> 2%<br>उ  <br>दिछः                                                                                                    | 39 PM<br>0/2024  |
| eriई रकम भुक्तान<br>बटनलाई छान<br>र दिनलाई छान<br>र दे loginconneti<br>(Username<br>Username<br>Type the characte<br>(Type the characte                                                                                                    | Q L P P L P L P L P L P L P L P L P L P                                                                                                    | वेकल्प (Cor<br>नी गर्नुहोस<br>मा<br>× +<br>अव्रक्र                  | ा हा हा हा हा हा है।<br>Click गरेपहि<br>Click गरेपहि                                                                                                    | <ul> <li>ि 🚱 💿</li> <li>ात्रको व्य</li> <li>देहायव</li> <li>Garage</li> <li>For high w<br/>Lakh, you<br/>or use CC<br/>No. or EBP<br/>Use CORP.</li> <li>Use CORP.</li> <li>Use CORP.</li> </ul>                                                                                                    | <ul> <li>२ २ २ २</li> <li>वस्था ग</li> <li>ते स्क्रिन्</li> <li>ते स्क्रिन्</li> <li>ते स्क्रिक्त</li> <li>ते स्क्रिक्त</li> <li>ते स्क्रिक्त</li> <li>ते स्क्रिक्त</li> <li>ते स्क्रिक्त</li> <li>ते स्क्रिक्त</li> <li>ते स्क्रिक्त</li> <li>ते स्क्रिक्त</li> <li>ते स्क्रिक्त</li> <li>ते स्क्रिक्त</li> <li>ते स्क्रिक्त</li> <li>ते से स्क्रिक्त</li> <li>ते स्क्रिक्त</li> <li>ते स्क्रिक्त</li></ul>                                                                                                    | ENG © Ф)<br>रिएको स<br>I देखापन<br>★ □<br>ON                                                                                                    | <ul> <li></li></ul>                                                                                                    | 39 PM<br>)/2024  |
| eriई रकम भुक्तान<br>बटनलाई छान<br>र वटनलाई छान<br>र व द loginconnecti                                                                                                    | २ 🖬 🗭 📮 (<br>नी गर्ने एउटा f<br>नेर रिकम भुक्ता<br>× ॰ www.conectipscom<br>ps.com/connectipswebgw/loginp                                                                                                    | वेकल्प (Cor<br>नी गर्नुहोस<br>मा<br>× +<br>अख्र                     | ा ा ा ा ा<br>nnect IPS) म<br>Click गरेपहि                                                                                                    | © 🔮 ◘<br>IIत्रको व्य<br>छे देहायव<br>Ecrhigh vu<br>Lachy.you<br>or use CC<br>No. or EBP<br>Use CORP<br>payments.                                                                                                    | <ul> <li>२ २ २</li> <li>वस्था ग</li> <li>ते स्क्रिन्</li> <li>ते स्क्रिन्</li> <li>ते स्क्रिन्</li> <li>ते स्क्रिन्</li> <li>ते स्क्रिन्</li> <li>ते स्क्रिन्</li> <li>ते स्क्रिन्</li> <li>ते स्क्रिन्</li> <li>ते स्क्रिन्</li> <li>ते स्क्रिन्</li> <li>ते स्क्रिन्</li> <li>ते स्क्रिन्</li> </ul>                                                                                                    | ENG © Ф)<br>रिएको ह<br>I देखापन<br>क व<br>ON                                                                                                    | ∎ <sub>1/2</sub><br>5  <br>दिछः                                                                                                    | 39 F<br>)/20     |
| eritई रकम भुक्तान<br>बटनलाई छान<br>• धा Local Level Revenue Portal<br>• • • व ा login.connecti                                                                                                    | २ 🗉 🗭 📮 (<br>नी गर्ने एउटा नि<br>नेर रिकम भुक्ता<br>> @ www.convectipscom<br>ps com/connectipsvebgw/loginp                                                                                                    | े 🗈 🖻 🎐<br>वेकल्प (Cor<br>नी गर्नुहोस<br>मा<br>× +<br>अख्र          | ाnect IPS) म<br>Click गरेपहि<br>Click गरेपहि                                                                                                    | © 🕑 ◘<br>॥त्रको व्य<br>छे देहायव<br><sup>For high vi<br/>Lakh), you<br/>or use CORM<br/>No. or EEP<br/>Use CORM</sup>                                                                                                    | ^ ৫ ে<br>বस्থা গ<br>হী स्क्रिन्-<br>nformati<br>alue transaction (<br>may pay from you<br>Reproder tears).<br>No. to initiate sud<br>or<br>Organtepay upget                                                                                                    | ENG © Ф)<br>रिएको ह<br>दिखापन<br>देखापन<br>के □<br>Digher than 20<br>ur bank branch<br>Jae Reference<br>n payment.                                                                                                    | ₽ <sub>1/2</sub><br>9  <br>दिछः                                                                                                    | 39 PM<br>)/2024  |
| erinई रकम भुक्तान<br>acनering छान<br>र दा Local Level Revenue Portal<br>र ज ह Togin connection<br>Username                                                                                                    | २ 🖬 🗭 📮 (<br>ती गर्ने एउटा f<br>तेर रकम भुक्ता<br>२ ७ www.convectips.com<br>ps.com/connectipswebgw/loginp<br>(<br>)<br>(<br>)<br>(<br>)<br>(<br>)<br>(<br>)<br>(<br>)<br>(<br>)<br>(<br>)<br>(<br>)<br>(                                                                                                    | े ■ े ぐ<br>वेकल्प (Cor<br>नी गर्नुहोस<br>मा<br>× +<br>×             | ाnect IPS) म<br>Click गरेपहि<br>Click गरेपहि                                                                                                    | © 🕑 ◘<br>।<br>।<br>)<br>)<br>)<br>)<br>)<br>)<br>)<br>)<br>)<br>)<br>)<br>)<br>)<br>)<br>)<br>)<br>)                                                                                                    | <ul> <li>२ २ २ २</li> <li>वस्था ग</li> <li>ते स्क्रिन्</li> <li>ते स्क्रिन्</li> <li>ते स्क्रिन्</li> <li>ते स्क्रिन्</li> <li>ते स्क्रिन्</li> <li>ते स्क्रिन्</li> <li>ते स्क्रिन्</li> <li>ते स्क्रिन्</li> <li>ते त्वाराज्य का ति ते स्क्रिन्</li> <li>ते ते ता संक्रि का ति ते स्क्रिन्</li> <li>ते ते ता संक्रि का ति ते स्क्रिन्</li> <li>ते ते ते ते सिक्रे का ति स्क्रिन्</li> <li>ते ते ते सिक्रे का ति स्था ते ते सिक्रे का ति स्क्रिन्</li> </ul>                                                                                                    | ENG © 40<br>रिएको ह<br>त देखापन<br>के व<br>on                                                                                                    | ₽ 1/20 5   5                                                                                                    | 39 PM<br>)/2024  |
| eritई रकम भुक्तान<br>बटनलाई छान<br>• धा Load Level Revenue Portal<br>• • • • • • • • • • • login.connecti<br>• • • • • • • • • • • • • • • • • • •                                                                                                     | Q I P P I Contraction Contractions and the contraction of the contraction of the contrac | े 🗈 🗟 🎐<br>वेकल्प (Cor<br>नी गर्नुहोस<br>मा<br>× +<br>अख्र          | ा ा ा ा ा<br>nnect IPS) म<br>Click गरेपहि<br>Click गरेपहि                                                                                                    | © 🕑 ◘<br>॥त्रको व्य<br>छे देहायव<br>For high w<br>Lakh, you<br>or use CORP<br>Payments.                                                                                                    | ৫ ৫ বি<br>বিस্থা ग<br>रो स्क्रिन्-<br>तो स्क्रिन्-<br>nformati<br>alue transaction (<br>may pay from yo<br>RRYCPATERAY (<br>No. to initiate suid<br>OrATEPAY syster                                                                                                    | ENG © Ф)<br>रिएको ह<br>तदेखापन<br>के □<br>Digher than 20<br>ur bank branch<br>Jae Reference<br>n payment.                                                                                                    | יענייני<br>1<br>ב<br>ב<br>נס:<br>י<br>י<br>י                                                                                                    | 39 PM<br>0/2024  |
| eritई रकम भुक्तान<br>बटनलाई छान<br>र दिनलाई छान<br>र दे loginconneti<br>(Username<br>Username<br>(Type the character                                                                                                    | Q L P P L Contraction of the second second  | वेकल्प (Cor<br>नी गर्नुहोस<br>मा<br>× +<br>अव्रक्र                  | ा ा हा हा हा हि<br>nnect IPS) म<br>Click गरेपहि<br>Click गरेपहि                                                                                                    | <ul> <li>ि 🚱 </li> <li>ि व्याप्तको व्य</li> <li>के देहायव</li> <li>For high w<br/>Lakh, you<br/>or use CC<br/>No. or EBP<br/>Use CORP.</li> </ul>                                                                                                    | <ul> <li>२ २ २ २</li> <li>वस्था ग</li> <li>ते स्क्रिन्</li> <li>ते स्क्रिन्</li> <li>ते स्क्रिक्त</li> <li>ते स्क्रिक्त</li> <li>ते स्क्रिक्त</li> <li>ते स्क्रिक्त</li> <li>ते स्क्रिक्त</li> <li>ते स्क्रिक्त</li> <li>ते स्क्रिक्त</li> <li>ते स्क्रिक्त</li> <li>ते स्क्रिक्त</li> <li>ते स्क्रिक्त</li> <li>ते स्क्रिक्त</li> <li>ते से स्क्रिक्त</li> <li>ते स्क्रिक्त</li> <li>ते स्क्रिक्त</li></ul>                                                                                                    | ENG © Ф)<br>रिएको ह<br>I देखापन<br>★ □<br>ON                                                                                                    | <ul> <li>.∞</li> <li>.∞</li> <li< td=""><td>39 PM<br/>)/2024</td></li<></ul> | 39 PM<br>)/2024  |
| erinई रकम भुक्तान<br>बटनलाई छान<br>र दिवटनलाई छान<br>र दे login.conneth<br>(Username<br>(Username)<br>(Type the characte                                                                                                    | Q L P P L Contractions of the second second | वेकल्प (Cor<br>नी गर्नुहोस<br>मा<br>× +<br>अव्राप्त्र<br>अव्राप्त्र | ा ा हा हा हा हि<br>nnect IPS) म<br>Click गरेपहि<br>Click गरेपहि                                                                                                    | <ul> <li>ि 🚱 </li> <li>ि रिहायव</li> <li>े देहायव</li> <li>े देहायव</li> <li>Use CORP</li> <li>Use CORP</li> <li>Use CORP</li> </ul>                                                                                                    | <ul> <li>२ २ २ २</li> <li>वस्था ग</li> <li>ते स्क्रिन्</li> <li>ते स्क्रिन्<td>ENG © Ф)<br/>रिएको ह<br/>I देखापर<br/>र व<br/>on</td><td>∎ <u>1</u>24<br/>इ  <br/>दिछः</td><td>39 PM<br/>)/2024</td></li></ul>                                                                                                    | ENG © Ф)<br>रिएको ह<br>I देखापर<br>र व<br>on                                                                                                    | ∎ <u>1</u> 24<br>इ  <br>दिछः                                                                                                    | 39 PM<br>)/2024  |
| eriई रकम भुक्तान<br>acनeriई छान<br>र वटनहाई छान<br>र व ह login connection<br>(Username<br>Username<br>Type the character                                                                                                    | २ 🖬 🗭 📮 (<br>ती गर्ने एउटा f<br>तेर रकम भुक्ता<br>२ @ www.convectips.com<br>ps.com/connectipswebgw/loginp<br>()<br>()<br>()<br>()<br>()<br>()<br>()<br>()<br>()<br>()<br>()<br>()<br>()                                                                                                    | े ■ े ぐ<br>वेकल्प (Cor<br>नी गर्नुहोस<br>मा<br>× +<br>अख्य          | ाnect IPS) म<br>Click गरेपहि<br>Click गरेपहि                                                                                                    | ि 🚱 🗗                                                                                                    | <ul> <li>२ २ २ २</li> <li>वस्था ग</li> <li>ते स्क्रिन्</li> <li>ते स्क्रिन्</li> <li>ते स्क्रिन</li> <li>ते स्क्रिन</li> <li>ते स्क्रिक्रिन</li> <li>ते स्क्रिन</li> <li>ते स्क्रिक्र स्क्रिक्रिक्र</li> <li>ते स्क्रिक्र स्क्रिक्र</li> <li>ते स्क्रिक्र स्क्रिक्रिक्र</li> <li>ते स्क्रिक्र स्क्रिक्र</li> <li>ते स्क्रिक्र स्क्रिक्र स्क्रिक्र स्क्रिक्र</li> <li>ते स्क्रिक्र स्क्रिक्र स्क्रिक्र स्क्रिक्र स्क्रिक्र स्क्र स्क्रिक्र स्क्रिक्र स्क्र स्क्रिक्र स्क्रिक्र स्क्र स्क्रिक्र स्क्रिक्र स्क्र स्क्र</li></ul>                                                                                                    | ENG © 40<br>रिएको ह<br>त देखापन<br>के व<br>on                                                                                                    | ₽ 1/20 5   5                                                                                                    | 39 PM<br>)/2024  |
| eritई रकम भुक्तान<br>बटनलाई छान<br>• धा Local Level Avenue Portal<br>• • • व ा login.connecti<br>• • • व ा login.connecti                                                                                                    | २ 🖬 🗭 📮 (<br>ती गर्ने एउटा f<br>तेर रिकम भुक्ता<br>२ @ www.convectips.com<br>ps conv/connectipswebgw/loginp<br>(<br>)<br>(<br>)<br>(<br>)<br>(<br>)<br>(<br>)<br>(<br>)<br>(<br>)<br>(<br>)<br>(<br>)<br>(                                                                                                    | । विकल्प (Cor<br>नी गर्नुहोस<br>भ<br>× +<br>अक्रुअ                  | ाnect IPS) म<br>Click गरेपहि<br>Click गरेपहि                                                                                                    | <ul> <li>े अर्थ के व्याप्त के व्याप्त के व्याप्त के व्याप्त के व्याप्त के व्याप्त के व्याप्त के व्याप्त के व्याप्त के विद्यालय के विद्यालय के विद</li></ul>             | ৫ ৫ বি<br>বিस্থা ग<br>रो स्क्रिन्-<br>तो स्क्रिन-<br>तो स्क्रिन-<br>ता का स्क्रिन-<br>ता का स्क्रा का अल्लान-<br>ता का स्क्रा का अल्लान-<br>ता का स्क्रा का अल्लान-<br>ता का स्क्रा का अल्लान-<br>ता का स्क्रा का अल्लान-<br>ता का स्क्रा का अल्लान-<br>ता का स्क्रा का अल्लान-<br>ता का स्क्रा का अल्लान-<br>ता का स्क्रा का अल्लान-<br>ता का स्क्रा का अल्लान-<br>ता का स्क्रा का अल्लान-<br>ता का स्क्रा का अल्लान-<br>ता का स्क्रा का अल्लान-<br>ता का स्क्रा का अल्लान-<br>ता का स्क्रा का स्क्रा का अल्लान-<br>ता का स्क्रा का स्क्रा का स्रा का स्क्रा का स्क्रा का स्क्रा का स्क्रा का स्क्रा का स्रा का स्क्रा का स्क्रा का स्क्रा का स्क्रा का स्क्रा का का स्क्रा का स्क्रा का स्क्रा का स्क्रा का स्क्रा का का स्क्रा का स्क्रा का स्क्रा का स्क्रा | ENG © Ф)<br>रिएको इ<br>दिखापन<br>देखापन<br>☆ □<br>ON                                                                                                    | יעניי<br>דיי<br>בניפי:<br>י                                                                                                    | 39 PM<br>0/2024  |
| eritई रकम भुक्तान<br>acनलाई छान<br>• धा Loat Level Revenue Portal<br>• • • व ः login.connecti<br>Username                                                                                                    | Q E P T (<br>fl) गर्ने एउटा f<br>नेर रिकम भुक्ता<br>A रिकम भुक्ता<br>x @ www.conectipsuebgw/loginp<br>ps com/connectipsuebgw/loginp<br>ps com/connectipsuebgw/loginp<br>sciences<br>from bank<br>R<br>Sign In                                                                                                    | े 🗈 🗟 🎐<br>वेकल्प (Cor<br>नी गर्नुहोस<br>मा<br>× +<br>अख्र          | ाnect IPS) म<br>Click गरेपहि<br>Click गरेपहि                                                                                                    | © 🕑 ◘<br>॥त्रको व्य<br>छे देहायव<br>For high w<br>Lakh, you<br>or use<br>No. or EBP<br>Use CORP<br>payments.                                                                                                    | ৫ ৫ বি<br>বিस্থা ग<br>रो स्क्रिन्-<br>तो स्क्रिन्-<br>nformati<br>alue transaction (<br>may pay from yo<br>may pay from yo<br>may pay from yo<br>nor normation<br>or<br>or<br>ORATEPAY system                                                                                                    | ENG © Ф)<br>रिएको ह<br>तदेखापन<br>के □<br>higher than 20<br>ur bank branch<br>Jae Reference<br>n payment.                                                                                                    | ישייע (100 ניינייי)<br>דיינייי<br>בנפי: ייייי                                                                                                    | 39 PM<br>0/2024  |
| eritई रकम भुक्तान<br>acनलाई छान<br>• धा Loal Level Revenue Portal<br>• • • व ा login.connecti<br>Username                                                                                                    | Q I P P I I I I I I I I I I I I I I I I                                                                                                    | । विकल्प (Cor<br>नी गर्नुहोस<br>भ<br>× +<br>अ9997                   | ाnect IPS) म<br>Click गरेपहि<br>Click गरेपहि                                                                                                    | <ul> <li>े अर्थ के व्याप्त के व्याप्त के व्यापत के व्यापत के व<br/>व्यापत के व्यापत के व्यापत क<br/>व्यापत के व्यापत के व्यापत के व्यापत के व्यापत के व्यापत के व्यापत के व्यापत के व्यापत के व्यापत के व्यापत के व्य<br/>व्यापत</li></ul>  | ৫ ৫ বি<br>বিस্থা ग<br>रो स्क्रिन्-<br>तो स्क्रिन्-<br>nformati<br>alue transaction (<br>may pay tom yo<br>may pay tom yo<br>may pay tom yo<br>no to initiate sud<br>or<br>ORATEPAY system                                                                                                    | ENG © Ф)<br>रिएको ह<br>दिखापन<br>देखापन<br>☆ □<br>ON                                                                                                    | יענייני<br>1<br>ב<br>ב<br>נפי:<br>1<br>•<br>•                                                                                                    | 39 PM<br>0/2024  |
| erit रकम भुक्तान<br>acनerit छान<br>र देवटनलाई छान<br>र दे connet<br>र र द oginconnet<br>Username                                                                                                    | Q L P P L P L P L P L P L P L P L P L P                                                                                                    | वेकल्प (Cor<br>नी गर्नुहोस<br>मा<br>× +<br>अवुरुप                   | ा हा हा हा हा हिंदी के स्थित के स्थित के स्थल के स्थल क<br>स्थल के स्थल के स्थल के स्थल के स्थल के स्थल के स्थल के स्थल के स्थल के स्थल के स्थल के स्थल के स्थल के स्थल क | े         े           रात्रको व्य         व्य           उ देहायव         व्य           उ देहायव         व्य                                                                                                    | <ul> <li>२ २ २ २</li> <li>वस्था ग</li> <li>ते स्क्रिन्</li> <li>ते स्क्रिन्</li> <li>ते स्क्रि-</li> <li>ते स्क्रिक्त</li> <li>ते स्क्रिक्त</li></ul>                                                                                                    | ENG © Ф)<br>रिएको ह<br>I देखापन<br>★ □<br>ON                                                                                                    | <ul> <li>₽ 1/2</li> <li>5  </li> <li>4 € € €</li> </ul>                                                                                                    | 39 PM<br>)/2024  |
| erit रकम भुक्तान<br>acनerit छान<br>र वादनसाई छान<br>र वा Loat Looot Revenue Portul<br>स्र २ व ः login.connecti<br>Username<br>Username<br>Type the characte<br>Type the characte                                                                                                    | Q L P P L Contractions of the image state of the image state of the i | वेकल्प (Cor<br>नी गर्नुहोस<br>मा<br>× +<br>अक्ष्म                   | ा ा हा हा हा हिंदी<br>nnect IPS) म<br>Click गरेपहि<br>Click गरेपहि                                                                                                    | <ul> <li>ि 🚱 </li> <li>ि रिहायव</li> <li>े देहायव</li> <li>े देहायव</li> <li>Use CORP</li> <li>Use CORP</li> <li>Use CORP</li> </ul>                                                                                                    | <ul> <li>२ २ २ २</li> <li>वस्था ग</li> <li>ते स्क्रिन्</li> <li>ते स्क्रिन्</li> <li>ते स्क्रिक्त</li> <li>ते स्क्रिन्</li> <li>ते स्क्रिक्त</li> <li>ते स्क्रिक्त<td>ENG © Ф)<br/>रिएको ह<br/>I देखापर<br/>र व<br/>on</td><td><ul> <li>₽ 122</li> <li>9</li> <li>1</li> <li>€</li> <li>€</li> <li>1</li> <li>●</li> </ul></td><td>39 PM<br/>3/2024</td></li></ul>                                                                                   | ENG © Ф)<br>रिएको ह<br>I देखापर<br>र व<br>on                                                                                                    | <ul> <li>₽ 122</li> <li>9</li> <li>1</li> <li>€</li> <li>€</li> <li>1</li> <li>●</li> </ul>                                                                                                    | 39 PM<br>3/2024  |
| eritई रकम भुक्तान<br>बटनलाई छान<br>• धा Loal Level Revenue Portal<br>• • • व ा login.connecti<br>Username                                                                                                    | Q I P P I I I I I I I I I I I I I I I I                                                                                                    | । । । । । । । । । । । । । । । । । । ।                               | ाnect IPS) म<br>Click गरेपहि<br>Click गरेपहि                                                                                                    | <ul> <li>े अप का का का का का का का का का का का का का</li></ul>                                                                                                    | ৫ ৫ বি<br>বিस्থা গ<br>নী स্কিন্দ<br>নী स्किन्দ<br>নিবিলেঝাৰ<br>atue transaction (<br>may pay tom yo<br>say tom yo<br>say tom yo<br>say tom yo<br>or<br>or<br>or<br>or<br>or<br>or<br>or<br>or<br>or<br>o                                                                                                    | ENG © 40<br>RUT<br>RUT<br>CON<br>Nopport<br>Nopport<br>Nopo | יעמי<br>דיייייייייייייייייייייייייייייייייי                                                                                                    | 39 PM<br>0/2024  |
| erit रकम भुक्तान<br>बटनलाई छान<br>र वटनलाई छान<br>र वटनलाई छान<br>र वटनलाई छान<br>र वटनलाई<br>र के व के login.conneth<br>Username<br>Type the characte<br>Return                                                                                                    | Q L P P L Contractions of the local sector of the local sector of | e । शि<br>विकल्प (Cor<br>नी गर्नुहोस<br>मा<br>× +<br>अक्ष्म्        | ा ा ा ा ा ा ा ा ा ा ा ा ा ा ा ा ा ा ा                                                                                                    | <ul> <li>ि 🚱 💿</li> <li>ात्रको व्य</li> <li>देहायव</li> <li>देहायव</li> <li>प्रिकी, you or use CORP</li> <li>Use CORP</li> <li>use CORP</li> <li>use CORP</li> </ul>                                                                                                    | <ul> <li>२ २ २ २</li> <li>वस्था ग</li> <li>तो स्क्रिन्</li> <li>तो स्क्रिन्</li> <li>तो स्क्रिन</li> <li>तो स्क्रिन</li> <li>तो स्क्रिक्रिन</li> <li>तो स्क्रिन</li> <li>तो स्क्रिन</li> <li>तो स्क्रिक्रिन</li> <li>तो स्क्रिन</li> <li>तो स्क्रिन</li> <li>तो स्क्रिक्रन</li> <li>तो स्क्रिन</li> <li>तो स्क्रिन</li> <li>तो स्क्रिक्रन</li> <li>तो स्क्रिक्रन&lt;</li></ul>                                                                                                    | ENG © Ф)<br>रिएको ह<br>I देखापर<br>के व<br>Migher than 20<br>ur bank branch<br>Jse Reference<br>n payment.                                                                                                    | <ul> <li>₽ 122</li> <li>9  </li> <li>4</li> <li>4</li> <li>5</li> <li>5</li> <li>6</li> <li>7</li> <li>7</li> <li></li></ul>                                                                   | 39 PM<br>3/2024  |
| eritई रकम भुक्तान<br>बटनलाई छान<br>• धा Load Level Revenue Portal<br>• • • व ा login.connecti<br>• • व ा login.connecti                                                                                                    | Q I P P I I I I I I I I I I I I I I I I                                                                                                    | वेकल्प (Cor<br>नी गर्नुहोस<br>मा<br>× +<br>अख्रुव्य                 | ा ा ा ा<br>nnect IPS) म<br>Click गरेपरि<br>Click गरेपरि                                                                                                    | © 🕑 ◘<br>।।त्रको व्य<br>छे देहायव<br>For high w<br>Lakh, you<br>or use CORP<br>Byyments.                                                                                                    |                                                                                                    | ENG © Ф)<br>रिएको ह<br>त देखापन<br>के व<br>bigher than 20<br>ur bank branch<br>bage Reference<br>n payment.                                                                                                    | ∎ <u>1</u> 2%<br>उ  <br>दिछः                                                                                                    | 39 PM<br>3)/2024 |

#### त्यसपछि,

- Connect IPS मा लगइन गरी राजस्व दाखिला भौचरको भुक्तानी गर्न सकिन्छ वा
   नेपालको कुनै पनि Mobile Banking App वाट स्क्रिनको Centre मा देखिएको NepalPay QR Scan गरी भुक्तानी गर्न सकिन्छ वा

- भुक्तानी नभएको राजस्व दाखिला भौचर प्रिन्ट गरी SuTRA revenue module: Bank Interface संचालनमा रहेको उक्त भौचरमा उल्लेखित स्थानीय तहको कारोवार गर्ने वैंक शाखामा गई भौचरमा उल्लेखित कारोवार संकेत Verify गर्न लगाई नगद दाखिला गर्न सकिन्छ।
- c. राजस्व दाखिला भौचरको रकम भुक्तानी भएपछि भौचर प्रिन्ट गर्ने वा हेर्नेः

यस पोर्टलको भुक्तानी स्थिति मेनुमा Click गरेपछि देहायको स्क्रिन देखापर्दछः

| , o o outriere                                            | nachego.gov.np/ neb/ «/ payme | it status     |       | 0             | 2              | C                 | ,               |       |
|-----------------------------------------------------------|-------------------------------|---------------|-------|---------------|----------------|-------------------|-----------------|-------|
| नेपाल सरकार<br>अर्थ मन्तालय<br>महालेखा नियन्त्तक कार्यालय | Ξ                             |               |       | स्थानीय तह    | ह राजस्व परि   | टेल               |                 |       |
|                                                           | कर भुक्तानी f                 | स्थिति        |       |               |                |                   |                 |       |
| काम्मतोर्द                                                | मिति                          | कारोबार संकेत | रकम   | करदाताको नाम  | जिल्ला         | स्थानीय तह        | भुक्तानी स्थिति | कार्य |
| ठयात्तपाठ                                                 | 2024-01-20                    | 400420784     | 20.48 | Shyam Bahadur | काभ्रेपलाञ्चोक | धुलिखेल नगरपालिका | Not Paid        | 6     |
| प्रोफाइल                                                  | 2024-01-19                    | 400420717     | 1     | टेष्ट         | काभ्रेपलाञ्चोक | धुलिखेल नगरपालिका | Not Paid        | 6     |
| करदाता आबद्धता                                            | 2024-01-14                    | 400420582     | 1     |               | काभ्रेपलाञ्चोक | धुलिखेल नगरपालिका | Paid            | 6     |
| राजस्व भुक्तानी                                           | 2024-01-14                    | 400420572     | 1     | _             | काभ्रेपलाञ्चोक | धुलिखेल नगरपालिका | Not Paid        | 6 8   |
| भुक्तानी स्थिति                                           | 2024-01-11                    | 400420456     | 1     | The second    | काभ्रेपलाञ्चोक | धुलिखेल नगरपालिका | Paid            | 6     |
| । करदाता विवरण                                            | ~ 2024-01-11                  | 400420394     | 1     |               | काभ्रेपलाञ्चोक | धुलिखेल नगरपालिका | Paid            | 8     |
|                                                           | 2024-01-10                    | 400420352     | 31    | हरि दाहाल     | काभ्रेपलाञ्चोक | धुलिखेल नगरपालिका | Not Paid        | 6 8   |

उपरोक्त स्क्रिनमा युजरले तयार गरेका राजस्व दाखिला भौचरहरु र सो को भुक्तानी स्थिति देखिन्छ । Connect IPS वा QR वाट राजस्व दाखिला भौचरको भुक्तानी सफल भएपछि पनि भुक्तानी स्थिति 'Paid' देखाउन केही वेर लाग्न सक्दछ । केही वेरमा Web browser refresh गर्नुपर्ने हुन सक्छ ।

साथै यस स्क्रिनको कार्य महलवाट भुक्तानी नभएका राजस्व दाखिला भौचर भुक्तानी गर्न र भुक्तानी भएका राजस्व दाखिला भौचर प्रिन्ट गर्न सकिन्छ ।

| <br>स्थानीय तह रजिस्व पटिल बोट सिजित भाचर<br>भुक्तनी भैसकेको भौचर [164923168] |                                     |                    |                     |  |  |
|-------------------------------------------------------------------------------|-------------------------------------|--------------------|---------------------|--|--|
| भौचर विव                                                                      | रण 👳                                |                    |                     |  |  |
| कारोबार स                                                                     | कित नं.                             | 800820462          |                     |  |  |
| भौचर मिति                                                                     | Ser .                               | 2060/08/28         |                     |  |  |
| कार्यालय                                                                      |                                     | धुलिखेल नगरपालिका  |                     |  |  |
| फोन नं:                                                                       |                                     |                    |                     |  |  |
| क्र. स.                                                                       | राजस्व शिर्षक                       | विवरण              | रकम                 |  |  |
| क्र. स.<br>१                                                                  | राजस्व शिर्षक<br>११३२१              | विवरण<br>घरवहाल कर | <b>रकम</b><br>१,००  |  |  |
| क्र. स.<br>१                                                                  | राजस्व शिर्षक<br>११३२१<br>कुल जम्मा | विवरण<br>घरवहाल कर | रकम<br>१,००<br>१.०० |  |  |
| क्र. स.<br>१                                                                  | राजस्व शिर्षक<br>११३२१<br>कुल जम्मा | विवरण<br>घरवहाल कर | रकम<br>१.००<br>१.०० |  |  |

नोटः यस पोर्टलमा तयार भएका राजस्व दाखिला भौचरहरु भौचर तयार भएको दिन रातको १२ वजे अगावै भुक्तानी नभएमा भोलिपल्ट त्यस्ता भौचरहरु स्वतः हराउँछ ।

#### ७. करदाता विवरण प्रविष्ट गर्नेः

करदाताले आफ्ना व्यक्तिगत, संस्थागत वा व्यावसायिक विवरणहरु यस पोर्टलमार्फत भर्न सक्ने व्यवस्था छ । सोका लागि,

सर्वप्रथम, करदाताले व्यक्तिगत वा संस्थागत विवरण भरी सेभ गर्नुपर्दछ । स्थानीय तहवाट यो विवरण Approve भए पछि अन्य विवरणहरु (जग्गा, सवारी साधन, घर जग्गा वहाल आदि) भर्न सकिन्छ ।

| 🥝 नेपाल सरकार<br>अर्थ मन्तालय<br>महालेखा नियन्तक कार्यालय | ≡                      | स्थानीय तह राज        | ास्व पोर्टल         | ( |
|-----------------------------------------------------------|------------------------|-----------------------|---------------------|---|
| ८ प्रोफाइल                                                | करदाताको पुरानो कोड 1  | करदाताको पुरानो कोड 2 |                     |   |
| 🖉 करदाता आबद्धता                                          |                        |                       |                     |   |
| 💿 राजस्व भुक्तानी                                         | व्यक्तिगत विवरण:       |                       |                     |   |
| 💿 भुक्तानी स्थिति                                         | राष्ट्रिय परिचयपत्र नं | भ्याट/प्यान           |                     |   |
| 🕒 करदाता विवरण 🔷                                          |                        |                       |                     |   |
| <ul> <li>व्यक्तिगत करदाता</li> </ul>                      | प्रथम नाम नेपालीमा *   | बीचको नाम             | शर *                |   |
| ं संस्थागत करदाता                                         |                        |                       |                     |   |
| ं जग्गाको विवरण                                           | प्रथम नाम अंग्रेजीमा   | बीचको नाम             | थर                  |   |
| ं सवारी साधनको विवरण                                      |                        |                       |                     |   |
| ं संरचनाको विवरण                                          | লিङ্ग *                | जन्म मिति *           | पेशा/व्यवसाय        |   |
| ं जम्मा वहाल                                              |                        | ✓ mm/dd/yyyy          |                     | ~ |
|                                                           | नागरिकता नं. *         | जारी गर्ने जिल्ला *   | जारी गर्ने कार्यालय |   |